## Check for CACFP Training(s) Attended And Printing a Certificate from OSDE Connect

## Find Trainings Attended by Zoom or In-Person

It can take us up to 1 week from the day of the training to show attendance check mark

# Bottom of the Business Maintenance Page

| Fiscal Year Start Octob<br>Fiscal Year End Septe | er v<br>mber v               | Your Fisc               | al Year: You can                                                             | Time institution cl               | oses 1800                                                                                  |
|--------------------------------------------------|------------------------------|-------------------------|------------------------------------------------------------------------------|-----------------------------------|--------------------------------------------------------------------------------------------|
|                                                  |                              | change t                | his information                                                              |                                   | Office Staff: The person assigned to your                                                  |
|                                                  |                              |                         | Allow Adjustments                                                            |                                   | application & agreement                                                                    |
| $\langle$                                        | Assigned Off<br>Assigned Fie | fice Staff<br>eld Staff | Allow Adjustments Uncho<br>LESIA KING<br>SANDY BULLARD<br>Assignment History | Seriously Deficient               | Field Staff: Your consultant assigned to this center/entity to conduct your Administrative |
|                                                  | Western Diversity            | Tra                     | ining Records                                                                | ·                                 | Reviews                                                                                    |
| Training/I                                       | Jploaded Atton.              | ded December            | Class Now a                                                                  | Person Class<br>Registered flours |                                                                                            |
| 10/11/2022                                       | Ð                            | AT<br>CACFP M<br>- 3    | F-RISK TRAINING<br>ANUAL WORKSHOP FY23<br>HOURS                              | 3                                 |                                                                                            |
| 10/11/2022                                       | $\bigcirc$                   | CACFP M                 | F-RISK TRAINING<br>ANUAL WORKSHOP FY23<br>HOURS                              | 3                                 |                                                                                            |
| 10/04/2022                                       |                              | CACFP CA                | ACFP APPLICATION                                                             | 3                                 |                                                                                            |
| 9 ACFP Training Manual FY20                      | 124                          | Print T                 | 3456789                                                                      |                                   | OKLAHOMA<br>Education                                                                      |

- 1. Go to the Business Maintenance page when you log into the CACFP website: <u>https://cnp.sde.ok.gov/CACFP/</u>
- 2. Scroll to the bottom of the page.
- 3. All trainings you registered for in the Training Calendar will appear.

#### 4. A check mark will be in the box if credit has been given.

(If a course was just taken, please give the OSDE staff up to a week to give attendance credit)

Trainings will not appear if you do not register in the Training Calendar. We no longer send out certificates. The only certificate you will receive is from OSDE Connect. *You can print out a Transcript of all Trainings attended. This works as a certificate*.

## HOW TO PRINT A CERTIFICATE OR TRANSCRIPT ON OSDE CONNECT

#### Printing a Certificate:

If your course provides a certificate of completion, you can access it by clicking on COMPLETED.

*Note*: Once you log out of OSDE Connect after the training, you cannot go back in a print a certificate, you can only print TRANSCRIPT (*see instructions below*)

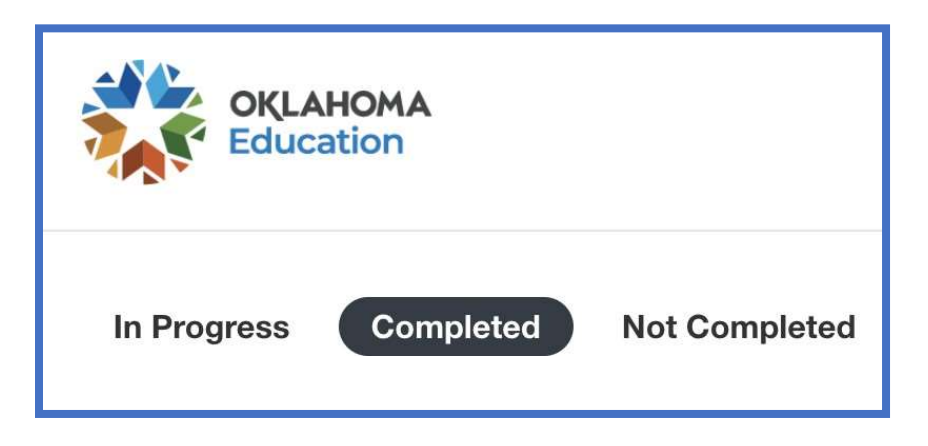

You will then see the option to **VIEW** or **DOWNLOAD** your certificate beneath the short course description.

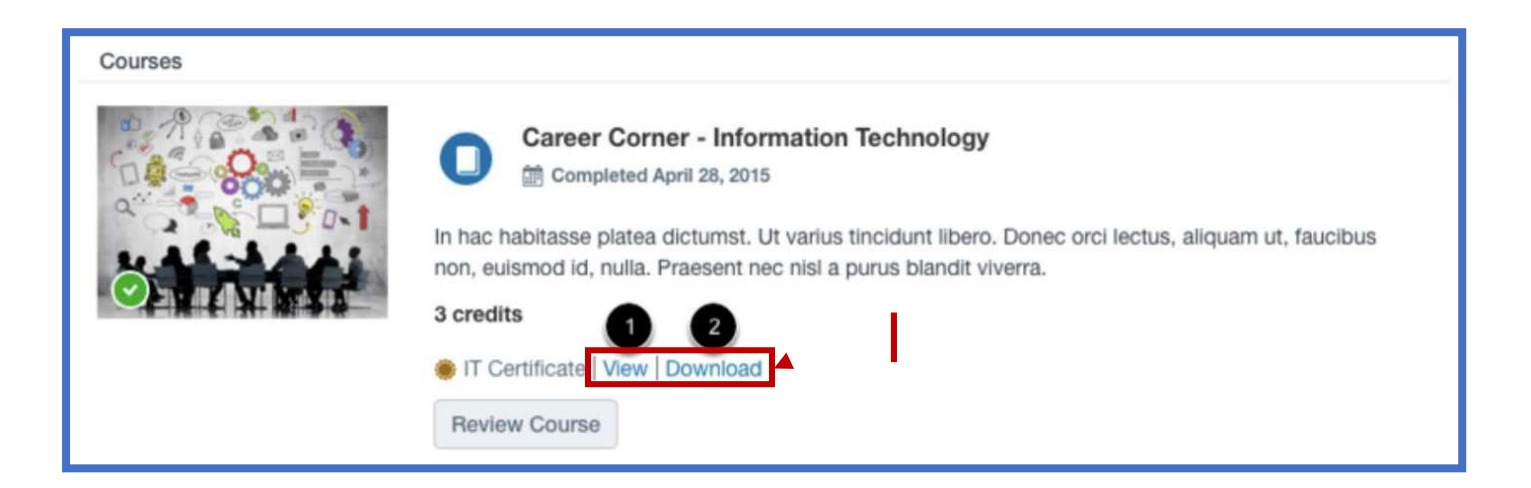

### Printing a Transcript:

Log into your account, click on your name and select STUDENT DASHBOARD

| OKLAHOMA<br>Education               | Kendra Merveldt                   | JL,       |
|-------------------------------------|-----------------------------------|-----------|
| In Progress Completed Not Completed | Purchases & Enrollments<br>Canvas | ranscript |
| Courses                             | Logout                            |           |

Click on PDF TRANSCRIPT. This will show all the course you have enrolled in and completed

|            | <b>KLAHOMA</b><br>ducation              |               |             |               |                |                       | Kendra Merveldt 🔻 | P        |
|------------|-----------------------------------------|---------------|-------------|---------------|----------------|-----------------------|-------------------|----------|
| In Progres | completed                               | d Not Comp    | oleted      |               |                |                       | PDF Tr            | anscript |
| Courses    |                                         |               |             |               |                |                       |                   |          |
|            | Learner Transcript<br>Kendra Merveldt   |               |             |               |                | OKLAHOMA<br>Education |                   |          |
|            | Enrolled                                | Completed     | In Progress | Not Completed | Credits Earned | Credits Available     |                   |          |
|            | Completed No enrollments to In Progress | display       | 25          | 8             | 0              | 34                    |                   |          |
|            | ENROLLED                                | COURSE/PROGRA | M           |               | AV             | AILABLE CREDITS       |                   |          |

If you have any question, contact Sherri Assaleh at Sherri.Assaleh@sde.ok.gov or (405) 522-3327.